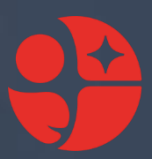

# PANDUAN PENGGUNAAN

## **"S-KETBRIDA"** (Surat Keterangan BRIDA)

Badan Riset dan Inovasi Daerah Kota Medan © 2023

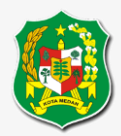

## **DAFTAR ISI**

| DA | FTAR ISI                     | . 2 |
|----|------------------------------|-----|
| DA | FTAR GAMBAR                  | . 3 |
| A. | TENTANG                      | , 4 |
| B. | HALAMAN LOGIN                | . 4 |
| C. | HALAMAN LOGIN Dengan SSO     | . 5 |
| D. | TAMPILAN PEMOHON             | . 5 |
|    | 1. Halaman Dashboard         | . 5 |
|    | 2. Halaman Tambah Permohonan | .6  |
|    | a. Pilih Tujuan              | .6  |
|    | b. Form Pengisian            | .6  |
|    | 3. Halaman Data Permohonan   | .7  |

## DAFTAR GAMBAR

| Gambar 1 Halaman Login                            |
|---------------------------------------------------|
| Gambar 2 Halaman Login dengan SSO 5               |
| Gambar 1.1 Halaman Dashboard 5                    |
| Gambar 2.1Halaman Pilih Tujuan 6                  |
| Gambar 2.2 Halaman Form Pengisian                 |
| Gambar 3.1 Halaman Data Permohonan7               |
| Gambar 3.2 Halaman Data Permohonan Aksi 7         |
| Gambar 3.3 Halaman Data Permohonan Proses         |
| Gambar 3.4 Halaman Data Permohonan Terima         |
| Gambar 3.5 Halaman Upload Laporan                 |
| Gambar 3.6 Halaman Data Permohonan Proses Selesai |
| Gambar 3.7 Halaman Data Permohonan Selesai 10     |

### S-KETBRIDA (Surat Keterangan BRIDA)

#### A. TENTANG

S-ketbrida (Surat Keterangan BRIDA) merupakan aplikasi yang berbasis *website* yang disediakan untuk mempermudah pelajar/mahasiswa untuk mengajukan permohonan untuk melaksanakan KKN/Magang/PKL/Pra Riset/Riset/Survei di OPD-OPD yang ada di Kota Medan tanpa harus dating ke kantor BRIDA.

#### **B. HALAMAN LOGIN**

Tampilan awal ketika mengakses s-ketbrida adalah halaman Login seperti gambar dibawah.

| REKOMENDAS | IBRIDA                            |
|------------|-----------------------------------|
|            |                                   |
|            | Sign In                           |
|            | Email                             |
|            | Password                          |
|            | Log In                            |
|            | Atau                              |
|            | Login dengan SSO Diskominfo Medan |
|            | 📞 Hubungi CS                      |
|            |                                   |

Gambar 1. Halaman Login

Untuk masuk ke dalam sistem terlebih dahulu login dari halaman diatas bagi pelajar yang sudah memiliki akun. Apabila belum memiliki dapat membuat akun melalui tombol *Login dengan SSO*. Apabila ada hal yang ingin ditanyakan dapat menghubungi admin dari BRIDA dengan mengambil kontak admin dari tombol **Login** .

| Form Login          | Akun SSO                                       |              |  |
|---------------------|------------------------------------------------|--------------|--|
| G Login deng        | jan Google                                     |              |  |
| Username :          |                                                |              |  |
| Masukkan Usernar    | ne                                             |              |  |
| Password :          |                                                |              |  |
| Masukkan Passwo     | rd                                             |              |  |
|                     | Login                                          |              |  |
| Lupa Password.?     | Tidak Punya Akun.?<br><mark>Daftar Akun</mark> |              |  |
| t Diskominfo Kota I | Medan © 2023 . All rights r                    | ts reserved. |  |

#### C. HALAMAN LOGIN Dengan SSO

#### Gambar 2. Halaman Login dengan SSO

Dengan Form ini dapat membuat akun *Login*, yang dimana nantinya dengan menggunakan akun tersebut setiap pengguna dapat langsung masuk/login ke dalam semua aplikasi yang ada di Pemerintah Kota Medan tanpa harus membuat akun lagi.

Apabila sudah pernah membuat akun, tinggal mengisi username dan password. Apabila belum memiliki akun dapat membuat akun melalui Daftar Akun . Ketika pertama kali membuat akun pengguna diminta untuk melengkapi data terlebih dahulu. Setelah data dilengkapi pengguna sudah bisa melakukan login ke aplikasi.

#### **D. TAMPILAN PEMOHON**

#### 1. Halaman Dashboard

Setelah membuat akun dan login, pelajar akan masuk ke dalam aplikasi dan yang pertama kali ditampilkan adalah halaman dashboard, seperti gambar dibawah.

| REKOMENDASI     |   |                                                                                            | Coba |
|-----------------|---|--------------------------------------------------------------------------------------------|------|
| MENU NAVIGATION |   | DASHBOARD                                                                                  |      |
| Rekomendasi     | > | Selamat Datang di Aplikasi.<br>Silahkan Ajukan ataupun Cek permohonan anda.<br>Terimakasih |      |
|                 |   |                                                                                            |      |
|                 |   |                                                                                            |      |
|                 |   |                                                                                            |      |
|                 |   |                                                                                            |      |
|                 |   |                                                                                            |      |

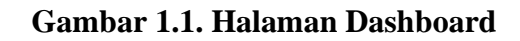

#### 2. Halaman Tambah Permohonan

#### a. Pilih Tujuan

Sebelum melakukan pengisian data, terlebih dahulu memilih tujuan bermohon untuk apa. Seperti gambar dibawah.

| REKOMENDASI     | ≡                                                                      |                             | Coba   |
|-----------------|------------------------------------------------------------------------|-----------------------------|--------|
| MENU NAVIGATION | PILIH TUJUAN                                                           |                             |        |
| (?) Dashboard   |                                                                        |                             |        |
| Rekomendasi >   | Silahkan download dan isi format Surat<br>Pernyataan untuk dilampirkan | \downarrow Surat Pernyataan |        |
|                 |                                                                        |                             |        |
|                 |                                                                        |                             |        |
|                 | KKN                                                                    | Magang                      | PKL    |
|                 |                                                                        |                             |        |
|                 | Pra Riset                                                              | Riset                       | Survei |
|                 |                                                                        |                             |        |
|                 |                                                                        |                             |        |
|                 |                                                                        |                             |        |

#### Gambar 2.1 Halaman Pilih Tujuan

Pada halaman ini pelajar akan memilih tujuan untuk permohonan apa. Dan pada halaman ini pelajar dapat mendownload Surat Pernyataan yang nantinya juga akan di upload pada form pengisian permohonan.

#### b. Form Pengisian

Form pengisian pengajuan permohonan seperti gambar dibawah.

| REKOMENDASI     | =                     |                                                                                                | Coba    |
|-----------------|-----------------------|------------------------------------------------------------------------------------------------|---------|
| MENU NAVIGATION | Tambah Rekomendasi F  | Riset                                                                                          |         |
| Rekomendasi >   | Jenjang               | - pilih                                                                                        | ~       |
|                 | Nama Siswa/Mahasiswa  | ex : Andi Herianto                                                                             |         |
|                 | No. HP                | ex : 085760094454                                                                              |         |
|                 | NIM/NPM               | ex:1317393716                                                                                  |         |
|                 | Pengikut              | ex : 1. Andi 2. Budi 3. Susi                                                                   |         |
|                 | Program Studi         | ex : Pendidikan Matematika Bilingual                                                           |         |
|                 | Perguruan Tinggi      | ex : Universitas Sumatera Ulara                                                                |         |
|                 | Lokasi Tujuan         | — pliih —                                                                                      | *       |
|                 | Judul                 | judul pemohon                                                                                  |         |
|                 | Lamanya               | ex:1 — pilih —                                                                                 | ~       |
|                 | Penanggung Jawab      | ex : Wakil Dekan Bidang Akademik Fakultas Matematika dan Ilmu Pengetahuan Alam Universitas Neg | jeri Me |
|                 | Nomor Surat Pengantar | Surat pengantar dari Perguruan Tinggi/Sekolah                                                  |         |
|                 | Tanggal Surat         | hh/bb/tttt                                                                                     | •       |
|                 | Perihal               | Perihal Surat                                                                                  |         |
|                 | File Surat            | Pilih File Tidak ada file yang dipilih                                                         |         |
|                 | Proposal              | max. 3mb, ekstensi file. pdf. PDF                                                              |         |
|                 |                       | max. 3mb, ekstensi file.pdf. PDF                                                               |         |
|                 | Pernyataan            | Pilih File Tidak ada file yang dipilih                                                         |         |
|                 |                       | max. 3mb, ekstensi file .pdf .PDF                                                              |         |
|                 |                       | sanpan                                                                                         |         |
|                 |                       |                                                                                                |         |

Gambar 2.2 Halaman Form Pengisian

Pada gambar form pengisian diatas diambil contoh form pengisian untuk pengajuan permohonan Riset. Semua box pengisian yang ada di atas **wajib** di isi. Apabila pada halaman form ada data yang tidak diperlukan cukup di isi dengan garis penghubung (-).

#### 3. Halaman Data Permohonan

Setelah melakukan pengisian pada form diatas, halaman akan di alihkan ke bagian data permohonan. Seperti gambar dibawah.

| REKOMENDASI     | =                         |                        |              |           |                  |                                                  |                                            | Coba              |  |  |
|-----------------|---------------------------|------------------------|--------------|-----------|------------------|--------------------------------------------------|--------------------------------------------|-------------------|--|--|
| MENU NAVIGATION |                           |                        |              |           |                  |                                                  |                                            |                   |  |  |
| (?) Dashboard   | Data Rekomen              | dasi                   |              |           |                  |                                                  |                                            |                   |  |  |
| Rekomendasi >   | Show 10 v entries Search: |                        |              |           |                  |                                                  |                                            |                   |  |  |
|                 | No.<br>Urut ↑↓            | Tujuan Nama            | No. HP       | NIM       | Program<br>Studi | Perguruan<br>Tinggi                              | Lokasi                                     | No. Surat         |  |  |
|                 | 1.                        | Riset Andi<br>Herianto | 085760094494 | 131625783 | Matematika       | Universitas<br>Islam Negeri<br>Sumatera<br>Utara | Dinas<br>Lingkungan<br>Hidup Kota<br>Medan | B.841/ST.I/ST.V.: |  |  |
|                 | Showing 1 to 1            | 1 of 1 entries         |              |           |                  |                                                  | Previous                                   | 1 Next            |  |  |
|                 | Scroll bar                |                        |              |           |                  |                                                  |                                            |                   |  |  |

Gambar 3.1 Halaman Data Permohonan

Pada gambar diatas akan ditampilkan daftar data permohonan yang sudah di ajukan. Jika scroll bar digeser ke kanan akan ada kolom aksi, seperti gambar dibawah.

| REKOMENDASI     | ≡                                                                                             | Сов                     |
|-----------------|-----------------------------------------------------------------------------------------------|-------------------------|
| MENU NAVIGATION |                                                                                               |                         |
| (?) Dashboard   | Data Rekomendasi                                                                              |                         |
| Rekomendasi >   |                                                                                               |                         |
|                 |                                                                                               |                         |
|                 | urat File File File File File Tan<br>↓ Surat ↑↓ Proposal ↑↓ Persetujuan ↑↓ Pernyataan ↑↓ Ajul | iggal Aksi<br>kan ↑↓ ↑↓ |
|                 | /ST.I/ST.V.2/TL.00/07/2023  View Sund View Propend Menunggu Menunggu                          | ober 23 Edit            |
|                 | Vext .                                                                                        | ,                       |
|                 |                                                                                               |                         |

#### Gambar 3.2 Halaman Data Permohonan Aksi

Selama status data permohonan "Menunggu", permohonan masih dapat di edit/ubah dan di hapus. Selama status menunggu berarti permohonan belum di proses oleh admin. Status akan berubah setelah di cek dan di proses oleh admin, seperti gambar dibawah.

| REKOMENDASI                                                   | Coba                                                                                                    | Í |
|---------------------------------------------------------------|----------------------------------------------------------------------------------------------------|---|
| MENU NAVIGATION                                               |                                                                                                    |   |
| <ul> <li>(→) Dashboard</li> <li>▶ Rekomendasi &gt;</li> </ul> | Data Rekomendasi                                                                                                    |   |
|                                                               | Surat     File     File     File     File     Tanggal       ↑↓     Surat     ↑↓     Proposal     ↑↓     Pernyataan     ↑↓     Ajukan     ↑↓ |   |
|                                                               | 41/ST.I/ST.V.2/TL.00/07/2023 View Sund View Proposal October 2023                                                                           |   |
|                                                               | Next ,                                                                                                    |   |
|                                                               |                                                                                                    |   |

Gambar 3.3 Halaman Data Permohonan Proses

Pada gambar diatas permohonan sudah di proses oleh admin, dapat dilihat pada kolom status sudah menjadi "Proses". Dan selama status Proses, pelajar tinggal menunggu surat keterangan sedang di proses oleh admin.

Setelah surat selesai dan sudah di upload oleh admin, pada kolom status akan berubah seperti gambar dibawah.

| REKOMENDASI     | ≡                    |                  |                     |                        |                       |                             |                       |                   | Coba |  |  |
|-----------------|----------------------|------------------|---------------------|------------------------|-----------------------|-----------------------------|-----------------------|-------------------|------|--|--|
| MENU NAVIGATION |                      |                  |                     |                        |                       |                             |                       |                   |      |  |  |
| (?) Dashboard   | Data Rekomendas      | si.              |                     |                        |                       |                             |                       |                   |      |  |  |
| Rekomendasi >   |                      |                  |                     |                        |                       |                             |                       |                   |      |  |  |
|                 |                      |                  |                     |                        |                       |                             |                       |                   |      |  |  |
|                 |                      | File<br>Surat ↑↓ | File<br>Proposal ↑↓ | File<br>Persetujuan ↑↓ | File<br>Pernyataan ↑↓ | Status $\uparrow\downarrow$ | Tanggal<br>Ajukan ↑↓  | <b>Aksi</b><br>↑↓ |      |  |  |
|                 | ST.V.2/TL.00/07/2023 | Diew Surat       | View Proposal       |                        | View Pernyataan       | Terima                      | 10<br>Oktober<br>2023 |                   |      |  |  |
|                 | 4                    |                  |                     |                        |                       | _                           |                       |                   | •    |  |  |
|                 |                      |                  |                     |                        |                       |                             |                       |                   |      |  |  |

#### Gambar 3.4 Halaman Data Permohonan Terima

Pada gambar diatas dapat dilihat pada kolom status sudah menjadi "Terima", yang artinya permohonan sudah diterima dan sudah dikeluarkan surat keterangan. Surat keterangan dapat di ambil dengan cara di download pada kolom aksi 👱 Download Surat .

Apabila permohonan sudah selesai dijalankan dengan sesuai waktu yang diajukan, pelajar diminta untuk melaporkan KKN/Magang/PKL/Pra Riset/Riset/Survei sudah selesai dengan melaporkan tugas dan dokumentasi sesuai dengan surat pernyataan yang di upload pada saat pertama kali mengajukan permohonan. Dengan tujuan untuk mendapat surat keterangan selesai bahwasanya KKN/Magang/PKL/Pra Riset/Riset/Survei sudah selesai.

Untuk melaporkan tugas dan dokumentasi melalui tombol <u>selesai</u> pada kolom aksi. Dan akan ditampilkan form seperti gambar dibawah.

| REKOMENDASI                   | ≡              | Upload Laporan              |                                        | × |           |                       |                 | Coba     |
|-------------------------------|----------------|-----------------------------|----------------------------------------|---|-----------|-----------------------|-----------------|----------|
| MENU NAVIGATION               |                | Nomor Surat<br>Keterangan   |                                        |   |           |                       |                 |          |
| <ul> <li>Dashboard</li> </ul> | Data Reko      |                             |                                        |   |           |                       |                 |          |
| Rekomendasi >                 |                | Tanggal Surat<br>Keterangan | hh/bb/tttt                             |   |           |                       |                 |          |
|                               |                | Surat<br>Keterangan         | Pilih File Tidak ada file yang dipilih |   |           |                       |                 |          |
|                               |                | Reterangun                  | max. 3mb, ekstensi file .pdf .PDF      |   | Status    | Tanggal<br>Ajukan ↑↓  | Aksi            | 1        |
|                               |                | Laporan Hasil               | Pilih File Tidak ada file yang dipilih |   |           |                       |                 |          |
|                               | ST.V.2/TL.00/0 |                             | max. 3mb, ekstensi file .pdf .PDF      |   | an Terima | 10<br>Oktober<br>2023 | ⊥ Download Sura | <b>,</b> |
|                               |                | Dokumentasi                 | Pilih File Tidak ada file yang dipilih |   |           | 2020                  |                 |          |
|                               | 4              |                             | max. 3mb, ekstensi file .pdf .PDF      |   |           |                       |                 |          |
|                               |                |                             | Simpan                                 |   |           |                       |                 |          |
|                               |                |                             |                                        |   |           |                       |                 |          |
|                               |                |                             |                                        |   |           |                       |                 |          |

Gambar 3.5 Halaman Upload Laporan

Pada gambar diatas pelajar diminta mengupload surat keterangan yang sebelumnya diperoleh pada saat mengajukan permohonan. Setelah yang diminta diatas di upload status permohonan akan berubah, seperti gambar dibawah.

| REKOMENDASI     | ≡                                                                                                    | Coba |
|-----------------|----------------------------------------------------------------------------------------------------|------|
| MENU NAVIGATION |                                                                                                    |      |
| (?) Dashboard   | Data Rekomendasi                                                                                                    |      |
| Rekomendasi >   | Laporan berhasil di Upload!                                                                                                    |      |
|                 |                                                                                                    |      |
|                 |                                                                                                    |      |
|                 | Surat     File     File     File     File     File     Status     Tanggal       1     Surat     1     Proposal     1     Persetujuan     Pernyataan     1     Ajukan     Aksi |      |
|                 | 41/ST.I/ST.V.2/TL.00/07/2023  View Stand View Proposal Proses Selesai 10 Oktober 2023                                                                                         |      |
|                 | Next                                                                                                    |      |
|                 | •                                                                                                    |      |

Gambar 3.6 Halaman Data Permohonan Proses Selesai

Pada gambar diatas dapat dilihat pada kolom status sudah menjadi "Proses Selesai", yang artinya permohonan sedang di proses admin untuk mengeluarkan Surat Keterangan Selesai. Apabila surat sudah selesai di proses dan sudah di upload admin, status dan kolom aksi akan berubah seperti gambar dibawah.

| REKOMENDASI                                           | = | E              |                  |                     |                        |                       |              |                       |                          | Cob |
|-------------------------------------------------------|---|----------------|------------------|---------------------|------------------------|-----------------------|--------------|-----------------------|--------------------------|-----|
| MENU NAVIGATION                                       |   |                |                  |                     |                        |                       |              |                       |                          |     |
| <ul> <li>(~) Dashboard</li> <li>Ekomendasi</li> </ul> | > | Data Rekomen   | dasi             |                     |                        |                       |              |                       |                          |     |
|                                                       |   |                | File<br>Surat ↑↓ | File<br>Proposal î↓ | File<br>Persetujuan ↑↓ | File<br>Pernyataan ↑↓ | Status<br>↑↓ | Tanggal<br>Ajukan ↑↓  | Aksi                     |     |
|                                                       |   | /TL.00/07/2023 | ( View Surat     | Tiew Proposal       |                        | C View Pernyataan     | Selesai      | 10<br>Oktober<br>2023 | 🛓 Download Surat Selesai |     |
|                                                       |   | 4              |                  |                     |                        |                       |              |                       |                          | Þ   |
|                                                       |   |                |                  |                     |                        |                       |              |                       |                          |     |

Gambar 3.7 Halaman Data Permohonan Selesai

Pada gambar diatas pada kolom status sudah berubah menjadi "Selesai". Pelajar dapat mengambil Surat Keterangan Selesai dengan mendownload surat dari 生 Download Surat Selesai pada kolom aksi. **Selesai**